# Mac OS X - Adding a Networked Print Queue (SMB)

# Overview

These directions explain how to add a networked printer on Mac OS X via the SMB protocol. This is typically used for:

•

o Printing from non-Active Directory-bound Macs to a Windows print server (e.g.,

print.physics.leidenuniv.nl).

AD-bound Macs may occasionally connect to a Windows server via SMB as well.

### **Systems**

Non-Active Directory-bound computers running Mac OS X

#### **Users**

• All users of above systems

## Actions

- 1. Gather the following information for the networked printer: server URL, queue name, printer location, and printer model information/features. (see label on the printer)
- 2. (If necessary) Download and install the appropriate driver for the printer.

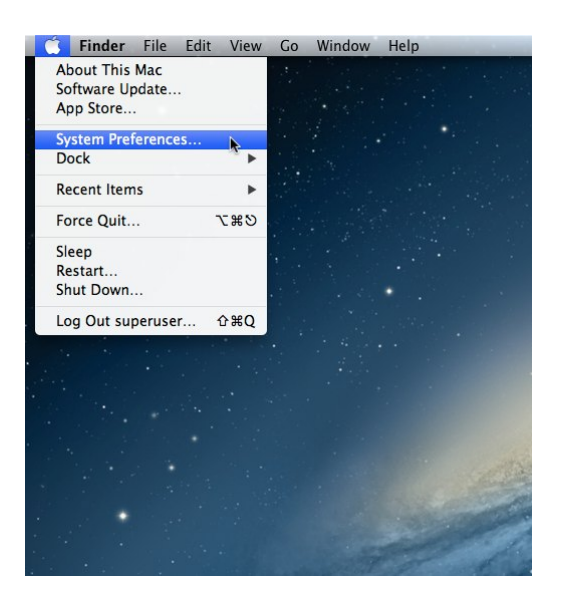

3. Click on "Print & Scan" and unlock the preference pane (if necessary).

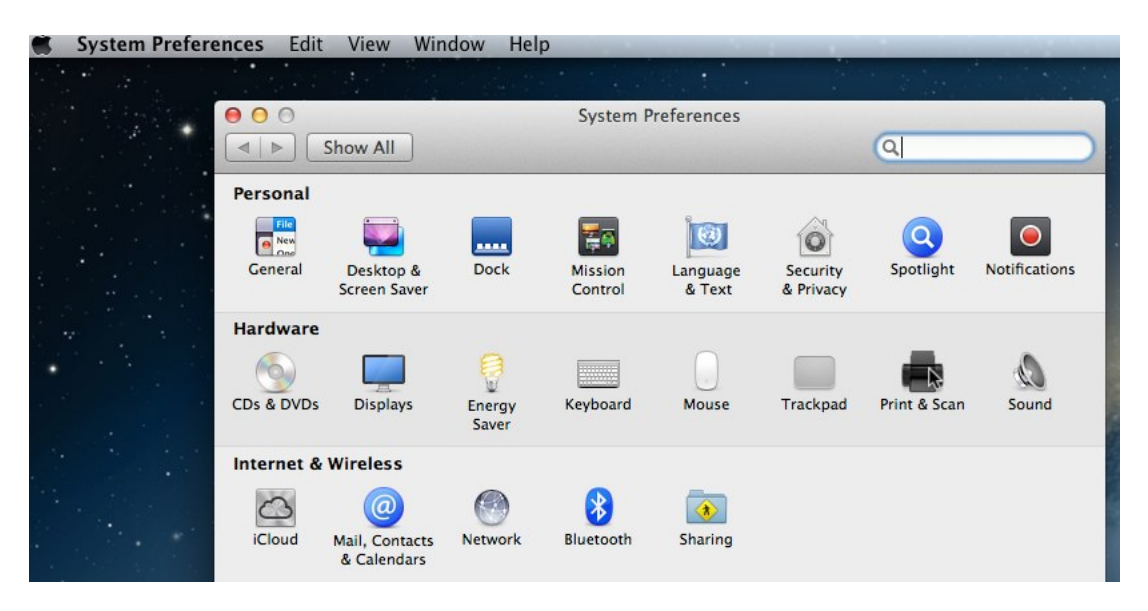

4. Click on "+" underneath the list of printers and select "Add Printer or Scanner..." in the menu that appears.

| 🐞 System Preferences Edit View Window H                                                                        | lelp                                                  |
|----------------------------------------------------------------------------------------------------|-------------------------------------------------------|
|                                                                                                    |                                                       |
| 000                                                                                                    | Print & Scan                                          |
| Show All                                                                                                    | Q                                                     |
|                                                                                                    |                                                       |
|                                                                                                    |                                                       |
| Printers                                                                                                    | ArtAn1 240N HP3800n (SMB) color laser                 |
| ArtAn1 240N HP380                                                                                              |                                                       |
| ArtAn1 240N HP380                                                                                              | Open Print Queue                                      |
| e Idle                                                                                                    | open rinn queue                                       |
| Music 3019 Lexmark                                                                                             | Options & Supplies                                    |
| MyBld 100 HP LaserJe                                                                                           | Location: ArtAn1 240N                                 |
| e Idle, Last Used                                                                                              | Kind: HP Color Laserlet 3800                          |
| Xerox-ColorQube92                                                                                              | Status: Idle                                          |
|                                                                                                    |                                                       |
|                                                                                                    |                                                       |
|                                                                                                    | Share this printer on the network Sharing Preferences |
|                                                                                                    | Share this printer on the network                     |
| + -                                                                                                    |                                                       |
| Add Printer or Scanner                                                                                         |                                                       |
| Nearby Printers                                                                                                | rinter: Last Printer Used                             |
| Brother MFC-8480DN                                                                                             | r size: US Letter 🛟                                   |
| faa-its-east-printer1                                                                                          |                                                       |
| HP Color LaserJet 3800 [CD44A                                                                                  | (2)                                                   |
| Click the lock to prevent furt                                                                                 |                                                       |
| The second second second second second second second second second second second second second second second s |                                                       |
|                                                                                                    |                                                       |
|                                                                                                    |                                                       |

 An "Add" window will appear. If there is **not** already an "Advanced" button in its toolbar (on top, alongside "Default", "Fax", "IP", etc.), you'll need to customize the toolbar. Control+click on the toolbar area and select "Customize Toolbar...".

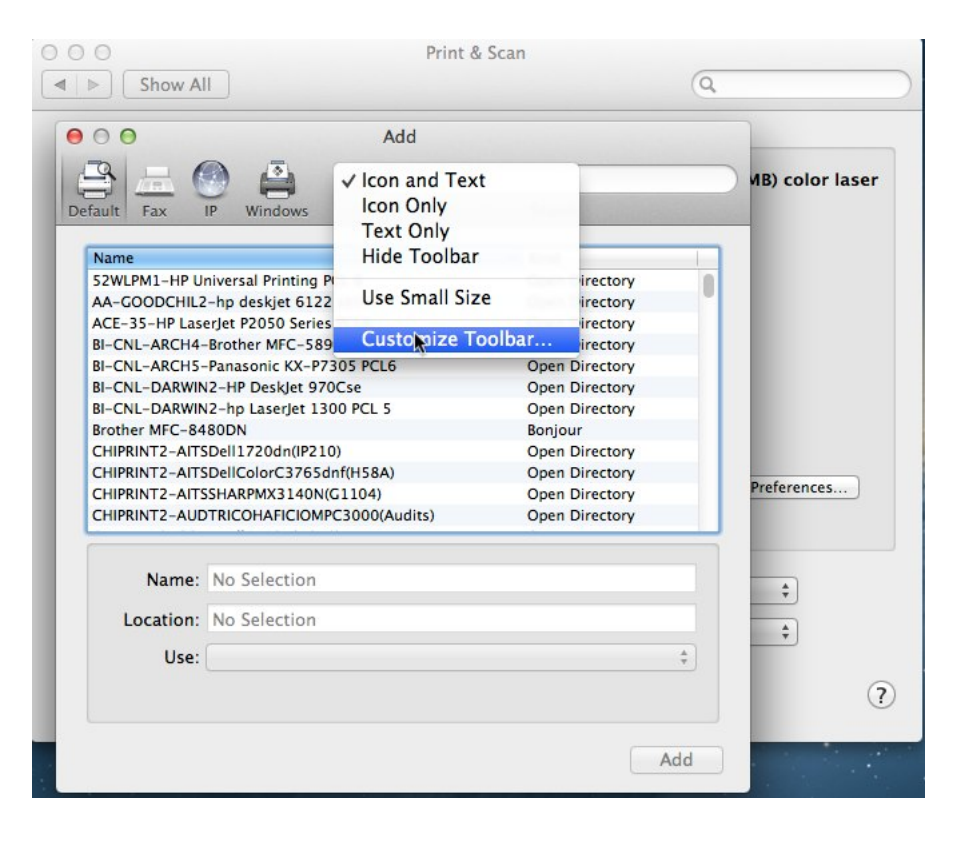

6. Drag the "Advanced" item up onto the toolbar and click "Done".

|                                                                | (market)                                |                   |                 |                |
|----------------------------------------------------------------|-----------------------------------------|-------------------|-----------------|----------------|
| Printers                                                       | 000                                     | Add               |                 | •              |
| ArtAn1 240N HP380<br>e Idle, Last Used                         |                                         | 😫 🎎 🔍             |                 |                |
| ArtAn1 240N HP380                                              | Default Fax IP                          | Windows\dvanced   | Search          |                |
| Music 3019 Lexmark                                             | Drag your favorite items                | into the toolbar  |                 |                |
| Verox-ColorQube92                                              | I 5 6 6                                 |                   |                 |                |
| 📲 😐 Idle                                                       | Windows Advanced II                     | P Default Fax     | Search Space    | Flexible Space |
|                                                                | B-Oil-AROIS-Parasi<br>B-Oil-Datamit-str |                   |                 |                |
|                                                                | or drag the default set                 | into the toolbar. | Cosen Directory |                |
|                                                                |                                         | ٩.                |                 |                |
|                                                                | Default Fax IP Wind                     | dows              | Search          |                |
|                                                                |                                         |                   | Clash Divertion |                |
| + -                                                            |                                         | Use small size    |                 | Done           |
| + - Defau                                                      | Show Icon and Text 🗧                    |                   |                 |                |
| + – Defau<br>Defau                                             | aper size Location: No S                | election          |                 |                |
| + – Defau<br>Default pa                                        | aper size<br>Use:                       | election          |                 | ÷.             |
| + - Defau<br>Default p<br>Click the lock to prevent further    | aper size<br>r change:                  | election          |                 | •              |
| + - Defau<br>Default part<br>Click the lock to prevent further | aper size<br>r change:                  | ielection         |                 | •              |

7. Click on the "Advanced" button.

| 00            | Add Printer                                   | $\bigcirc$ |
|---------------|-----------------------------------------------|------------|
|               | ۹ 😩 🍪 ۹                                       |            |
| Default Fax   | IP Windows   Advanced   Search                |            |
| Type:         | Windows                                       | •          |
| Device:       | Another Device                                | •          |
| URL:          | smb://print.physics.leidenuniv.nl/Oort1_Color |            |
|               |                                               |            |
|               |                                               |            |
|               |                                               |            |
| Name:         | Oort1_Color                                   | _          |
| Location:     | Oort1 hal                                     |            |
| Print Using 🗸 | Choose a Driver or Printer Model              |            |
|               | Auto Select                                   |            |
|               | Generic PostScript Printer                    |            |
|               | Select Printer Software                       |            |
|               | Other                                         |            |

- 8. Then enter/select the following:
  - o Type: "Windows "
  - o Device: "Another Device"
  - o URL: smb://<insert print server URL here>/<insert queue name here>
  - Name: enter a descriptive name here (suggestion: include the queue name so that the SMG can help troubleshoot later, if necessary)
  - o Location: enter the location for your reference
  - Use: Generally select "Select Printer Software...", locate the appropriate driver for the printer, and click "OK".

| 00               | Add Printer                                   | $\bigcirc$ |
|------------------|-----------------------------------------------|------------|
| Default Fax      | IP Windows Advanced Search                    |            |
| Type:<br>Device: | Windows Another Device                        | •          |
| URL:             | smb://print.physics.leidenuniv.nl/Oort1_Color |            |
| News             | Outl Color                                    |            |
| Name:            | Oort1_Color                                   |            |
| Location:        | Oort1 hal                                     |            |
| Print Using:     | HP Color LaserJet CP2020 Series with Duplexer | ÷          |
|                  |                                               |            |
|                  |                                               | Add        |

9. Click "Add".

| 00     | 0                                          |                                                |                                                                | Add                                                             | Printer                                 |                                             |                                     | $\bigcirc$ |
|--------|--------------------------------------------|------------------------------------------------|----------------------------------------------------------------|-----------------------------------------------------------------|-----------------------------------------|---------------------------------------------|-------------------------------------|------------|
| M      |                                            |                                                |                                                                | E Contraction                                                   |                                         | ۹                                           | Frank                               |            |
| Detaul | Make su<br>full adva<br>hardwar<br>Tray 3: | Instal<br>print.<br>re you<br>ntage<br>e, chec | lable Op<br>physics.l<br>r printer's<br>of them.<br>k the docu | tions<br>leidenuniv<br>options are<br>For informa<br>umentation | nl<br>accurate<br>tion on y<br>that cam | ly shown her<br>our printer a<br>e with it. | re so you can ta<br>nd its optional | ke         |
|        |                                            |                                                |                                                                |                                                                 |                                         |                                             |                                     |            |
|        |                                            |                                                |                                                                |                                                                 | Ca                                      | ncel                                        | Continue                            |            |

- 10. Configure the appropriate installed options for the printer, then click "Continue".
- 11. The first time you print, you will generally be prompted to authenticate with your Active Directory (AD) credentials. Please enter uofi\<netID> and your Active Directory password. You may save your credentials in your Keychain by first checking the appropriate box in the authentication window.

| Enter your name and password for the printer "Oort1_Color". |
|-------------------------------------------------------------|
| Connect as: O Guest  Registered User                        |
| Name: physics\kuyvenhoven                                   |
| Password: ••••••                                            |
| Remember this password in my keychain                       |
| Cancel OK                                                   |

# Support

• For general support please contact the SMG.